To log onto school laptops:

 Before logging in ensure you are connected to your home wifi – YOU CANNOT LOG IN UNLESS YOU ARE CONNECTED TO YOUR WIFI

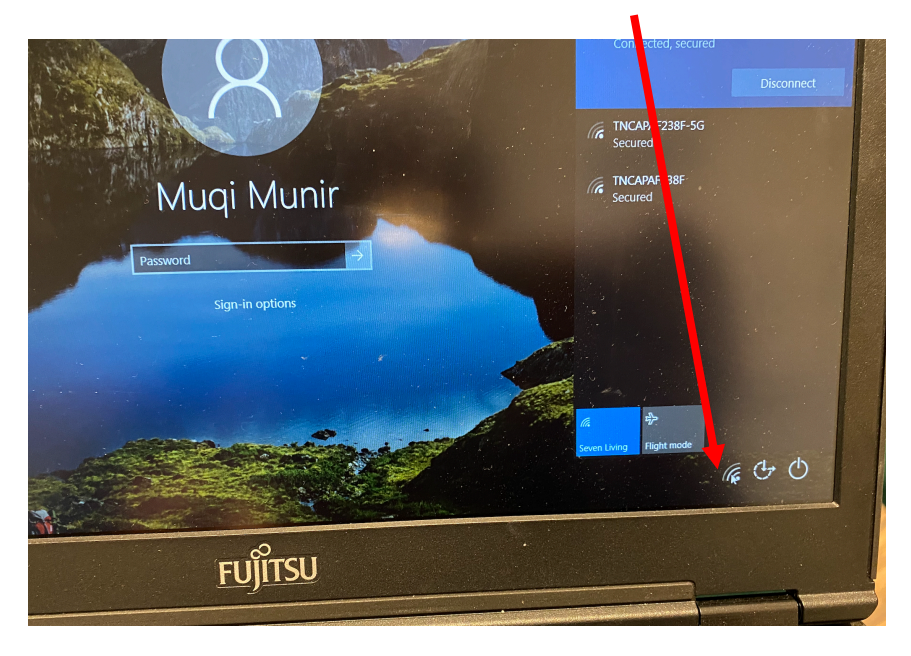

2. Once you are connected put in the following username and password: (all lower case)

username: wds password: wds

- 3. Once logged in you may use your internet browser to access MS Teams
- 4. If your **internet browser does not work** then you need to check your proxy settings as instructed below:

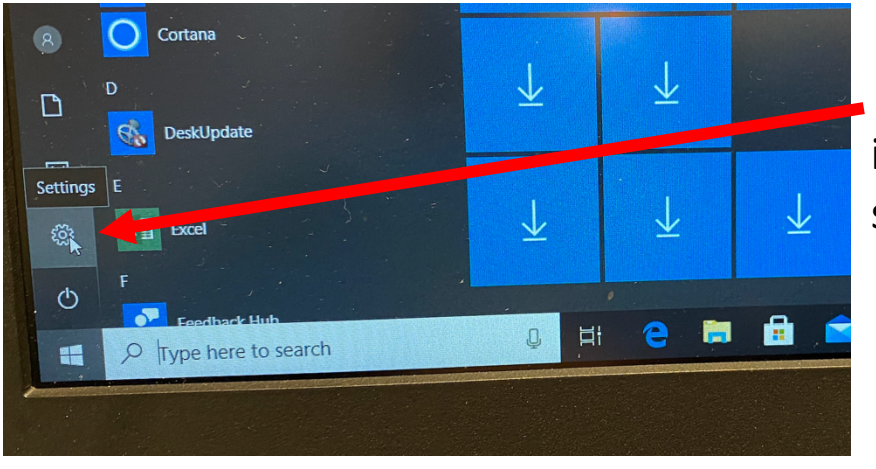

Click on windows icon then go to settings

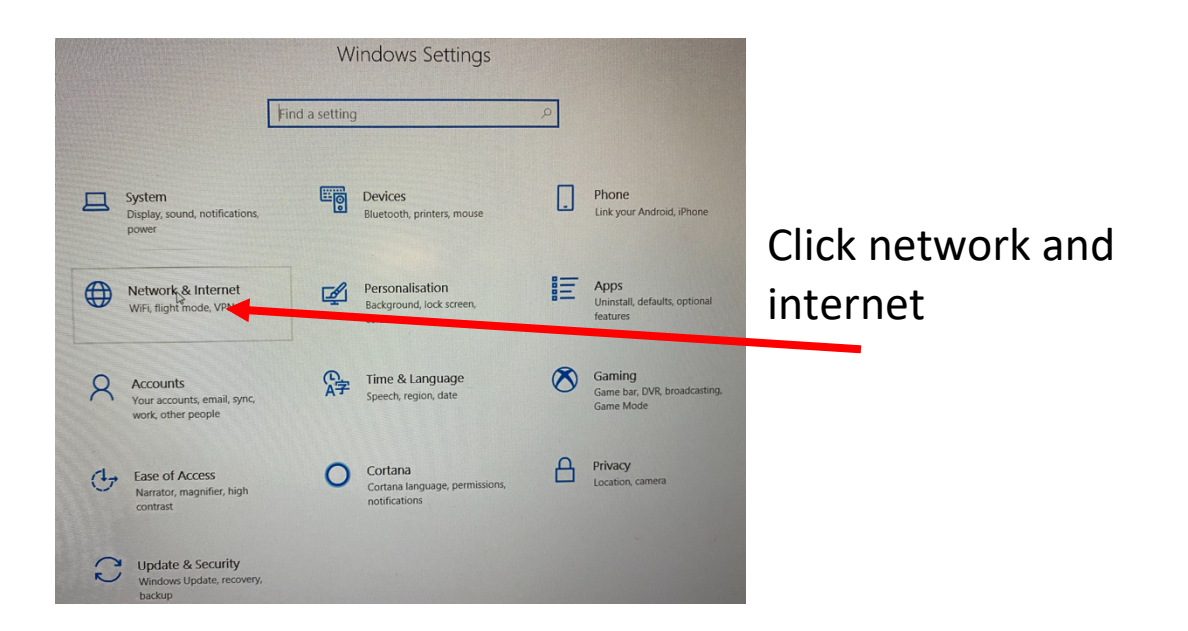

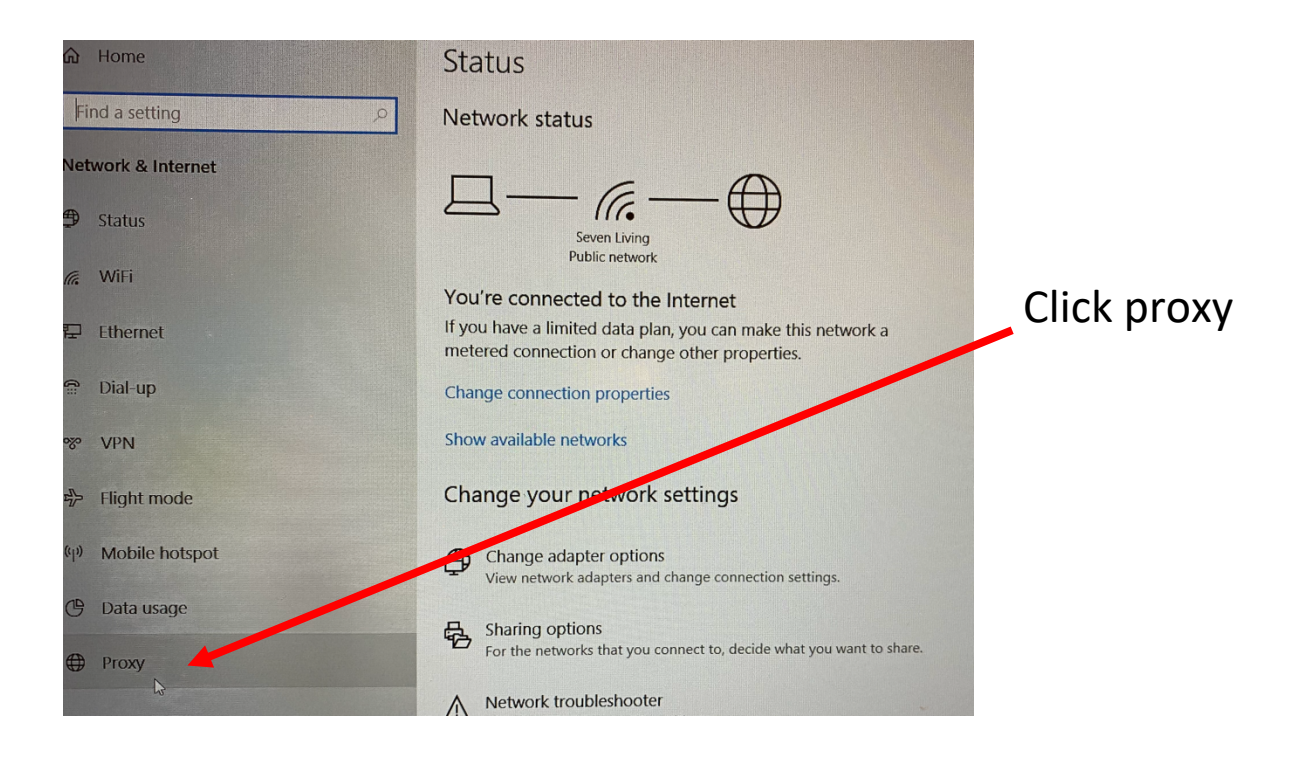

| Find a setting Automatic proxy setup   Ietwork & Internet Use a proxy server for Ethernet or WiFi connections. These don't apply to VPN connections.   Istatus Automatically detect settings   ViFi Image: Image:                                    |                 |
|----------------------------------------------------------------------------------------------------|-----------------|
| Internet Use a proxy server for Ethernet or WiFi connections. These don't apply to VPN connections.   Image: Status Automatically detect settings   Image: Automatically detect settings Image: Automatically detect settings   Image: Automatically detect settings Image: Automatically detect settings                                                                                                    |                 |
| <ul> <li>Status</li> <li>MiFi</li> <li>Chal-up</li> <li>Dial-up</li> <li>VPN</li> <li>Flight mode</li> <li>Save</li> <li>Mobile hotspot</li> <li>Data usage</li> </ul>                                                                                                    |                 |
| <ul> <li>WiFi</li> <li>Ethernet</li> <li>Dial-up</li> <li>Script address</li> <li>VPN</li> <li>Flight mode</li> <li>Save</li> <li>Mobile hotspot</li> <li>Manual proxy setup</li> <li>Data usage</li> </ul>                                                                                                    |                 |
| <ul> <li>Ethernet</li> <li>Use setup script</li> <li>Off</li> <li>Dial-up</li> <li>Script address</li> <li>VPN</li> <li>Flight mode</li> <li>Save</li> <li>Mobile hotspot</li> <li>Manual proxy setup</li> <li>Data usage</li> </ul>                                                                                                    |                 |
| <ul> <li>Dial-up</li> <li>Script address</li> <li>VPN</li> <li>Flight mode</li> <li>Save</li> <li>Mobile hotspot</li> <li>Manual proxy setup</li> <li>Data usage</li> </ul>                                                                                                    | C               |
| <ul> <li>VPN</li> <li>Image: Save Save Save Save Save Save Save Save</li></ul>                                                                                                    | set             |
| <ul> <li>Flight mode</li> <li>Save</li> <li>Mobile hotspot</li> <li>Manual proxy setup</li> <li>Data usage</li> </ul>                                                                                                    | 1 —             |
| (4) Mobile hotspot     Manual proxy setup     OFF       (5) Data usage     Interview of the other three three thre | ו it            |
| Data usage     Data usage                                                                                                    |                 |
| Use a proxy server for Ethernet of Wirt connections. These                                                                                                    |                 |
| Proxy     don't apply to VPN connections.                                                                                                    |                 |
| Use a party server                                                                                                    |                 |
| Port                                                                                                    |                 |
| Address 8000                                                                                                    |                 |
| Manual proxy setup                                                                                                    |                 |
| Use a proxy server for Ethernet or WiFi connection<br>don't apply to VPU connections.<br>Use a proxy server<br>Off                                                                                                    | is. These setti |
| Address Port                                                                                                    |                 |

You should now be able to go back to google chrome and access your internet browser. ☺